# 山口消化器内科学セミナー

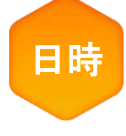

# 2023年<mark>7月7</mark>日(金) 19:00~20:00

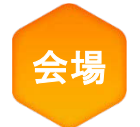

# 国際ホテル宇部3階「パール」

住所:山口県宇部市島1-7-1 TEL:0836-32-2323

# +Web開催(Live配信)

参加にあたっては、事前の参加登録、ならびに MSD connect 会員登録および エクスプレス・メール (弊社からのご案内メール)受信へのご希望をいただく必要があります。

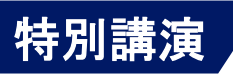

# 『 原発性アルドステロン症と糖尿病 』

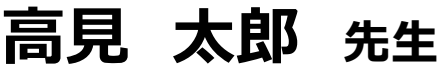

山口大学大学院 医学系研究科 消化器内科学 教授

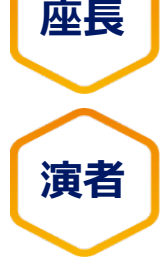

# ·城 貴政 <sub>先生</sub>

済生会横浜市東部病院 糖尿病・内分泌センター長

糖尿病·内分泌内科部長

参加登録期限

リベルサス。錠

7月5日まで

#### ~現地会場へのご来訪希望の医療従事者様へ~

当日現地会場にてお弁当をご用意させていただいております。つきましては、先生の所属するご施設の院内規定等をご確認いただき、 必要な手続き等がありましたらお取りくださいますようよろしくお願いいたします。先生ご自身の旅費を実費負担させていただく場合がご ざいます。その際はご施設のルールを確認の上、個別にご相談させていただきます。

#### ~Web聴講参加希望の医療従事者様へ~

講演はWeb(Live配信)にてご視聴いただきます。

①本講演会は、Zoomのアプリケーションを使用してご視聴いただきます。 事前に当該アプリケーションのインストールいただくとより容易にご参加いただけます。②弊社が提供する医療関係者向けウェブサイトMSD Connectの会員登録を事前にお願いしております。 ※別途、弊社担当者から会員登録のご案内をさせていただきます。③ご視聴にはエクスプレス・メールによる事前の参加登録が必要です。本講演会にご参加を希望される場合は、担当MR にご連絡ください。④本会におきましては、弊社による旅費の負担ができませんことをご了承ください。

本講演会にご参加いただく際に記入いただく個人情報(お名前、ご施設名など)は、責任をもって安全に管理するとともに、不要となった場合には適切に廃棄させていただきます。なお、これらの個人情報をリベルサス®の販売提携会社であるMSD株式会社/ノボ ノルディスクファーマ株式会社間にて、出欠の確認を目的として共有させていただきます。

主催:MSD株式会社

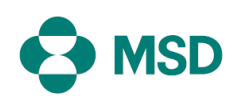

### ◆Zoomで講演会に参加されましたら

### STEP.1 ログイン後にお名前の変更をご確認ください

芳名録とさせていただきますので、大変恐れ入りますが、先生のお名前、ご施設名の順に表記のご変更を お願いいたします。

<u>〔先生のお名前 先生のご施設名〕</u>

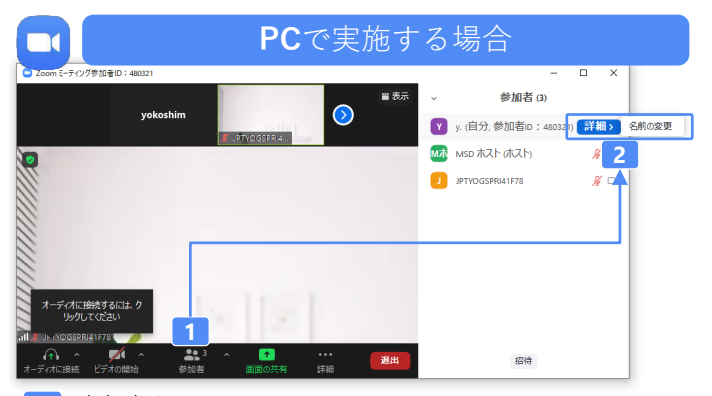

参加者をクリックします。
[詳細]>[名前の変更]をクリックし、名前変更します。
※ご自身の名前は一番上に表示されます

#### <u>STEP.2 音声接続をご確認ください</u>

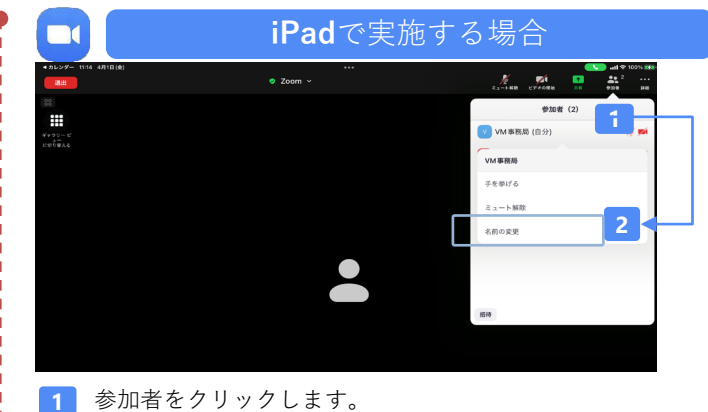

[ご自身の名前]>[名前の変更]をクリックし、名前変更します。
※ご自身の名前は一番上に表示されます

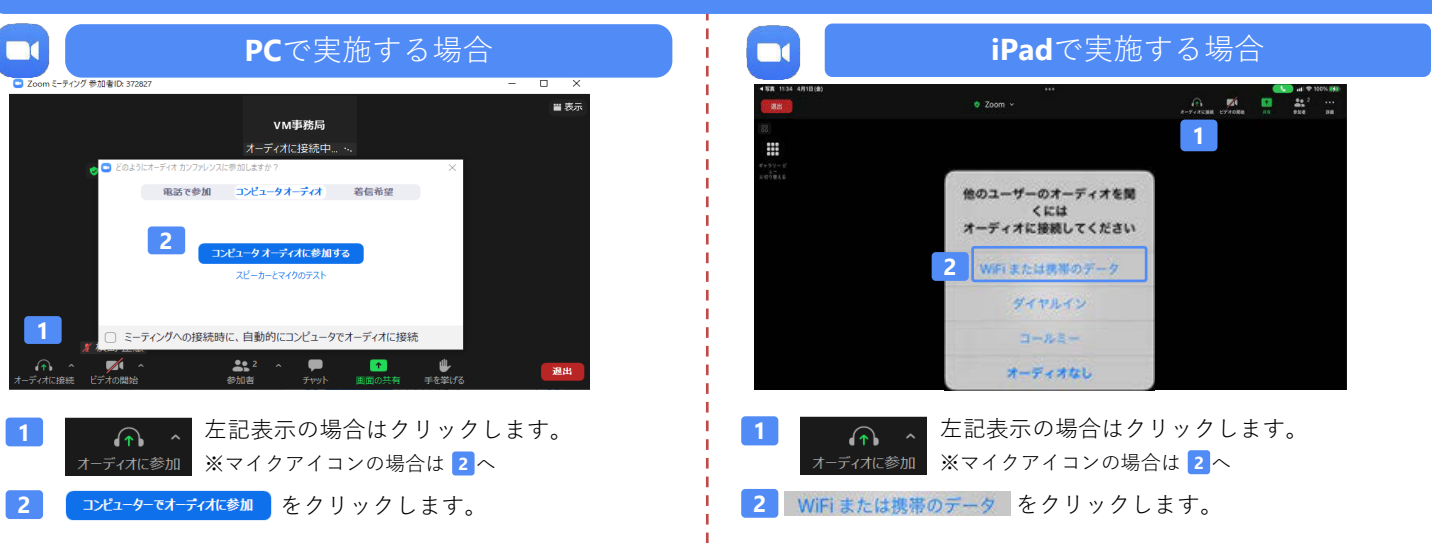

#### <u>講演中の質疑応答について</u>

質疑応答の2パターンをご案内します。質疑応答の実施可否については開始前アナウンスなどをご確認ください。

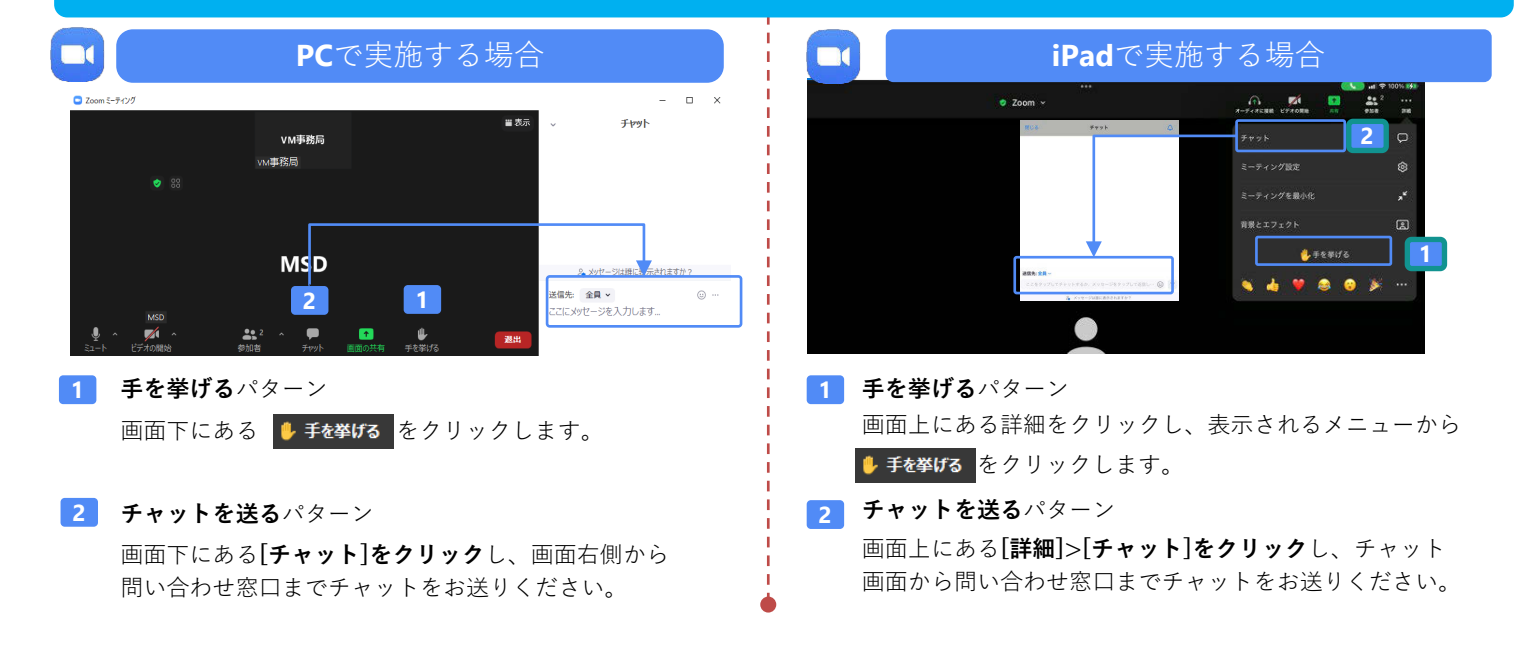

## バーチャルミーティングへの参加方法

VirtualMeeting講演会は、弊社からご案内させていただいたメール内のURLなど からZoomでの入室が可能です。入室方法は以下の手順をご確認ください。 (※Zoomアプリから直接参加する方法ではありません)

## STEP1 \_ 当日視聴リンク

### 当日視聴リンクURLをクリック後、ご施設名・姓・ 名を入力後、「個人情報の取り扱いに同意し、 視聴する」をクリックします。

| ご施設名 *<br>〇〇病院 |                       |  |
|----------------|-----------------------|--|
| 姓*<br>九段       | 名*<br>太郎              |  |
|                | 個人時報の取り取いに同意し<br>視聴する |  |

## STEP3\_お名前を入力

下記の画面に遷移したら、お名前にご自身の氏名を ご入力ください。 下記の画面で「ミーティングを起動]をクリックしてください。 アプリをダウンロードしていない場合は、「ミーティングを起 動」クリック後に画面の下部に表示される「ブラウザから 参加してください」をクリックしてください。

STEP2 \_ Zoomへの入室

STEP4\_講演会参加

「参加」をクリックし、バーチャルミーティング講演会に ご参加ください。

ミーティングに参加する

| お名前                                                                                 |
|-------------------------------------------------------------------------------------|
| □ 今後のミーティングのためにこの名前を記憶させる<br>「参加」をクリックすると、当社のサービス利用規約とプライバ<br>シーステートメントに同意したことになります |
| 参加                                                                                  |

ミーティングに参加する

お名前

山田太郎

□ 今後のミーティングのためにこの名前を記憶させる

「参加」をクリックすると、当社のサービス利用規約とプライバ シーステートメントに同意したことになります

参加